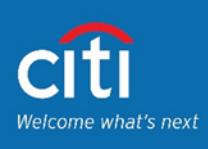

# Here are convenient ways to pay for your Citi credit card.

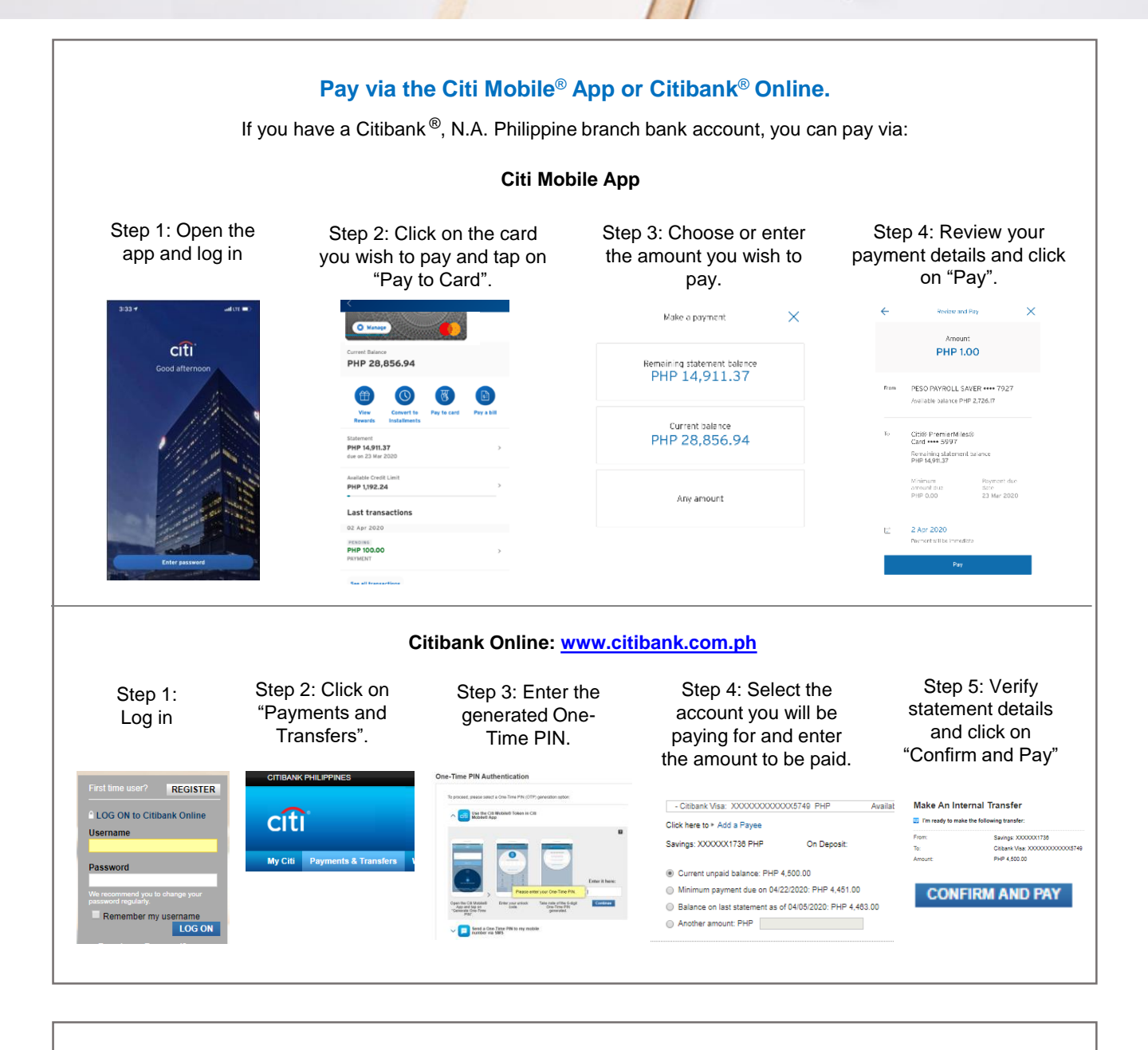

1000000000

# Pay via other banks that are part of the BancNet network.

Log on to your other bank's online banking sites or apps to conveniently pay for your Citi credit card bill. Just look for "Citibank Credit Card" as the payee.

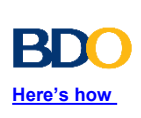

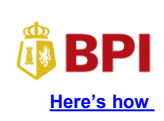

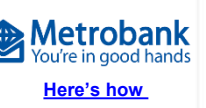

**UnionBank** 

| Asia United Bank          | Bank of Commerce        | Chinabank                      | CTBC Bank             | Development Bank c<br>the Philippines |
|---------------------------|-------------------------|--------------------------------|-----------------------|---------------------------------------|
| Eastwest Bank             | Equicom Savings<br>Bank | Landbank of the<br>Philippines | PBCOM                 | PNB                                   |
| Philtrust Bank            | RCBC                    | Security Bank                  | Sterling Bank of Asia | UCPB                                  |
| Select Pay Bills/Payments |                         |                                |                       |                                       |
|                           | Enter of                | credit card number and         | amount to be paid     |                                       |
|                           |                         |                                |                       |                                       |

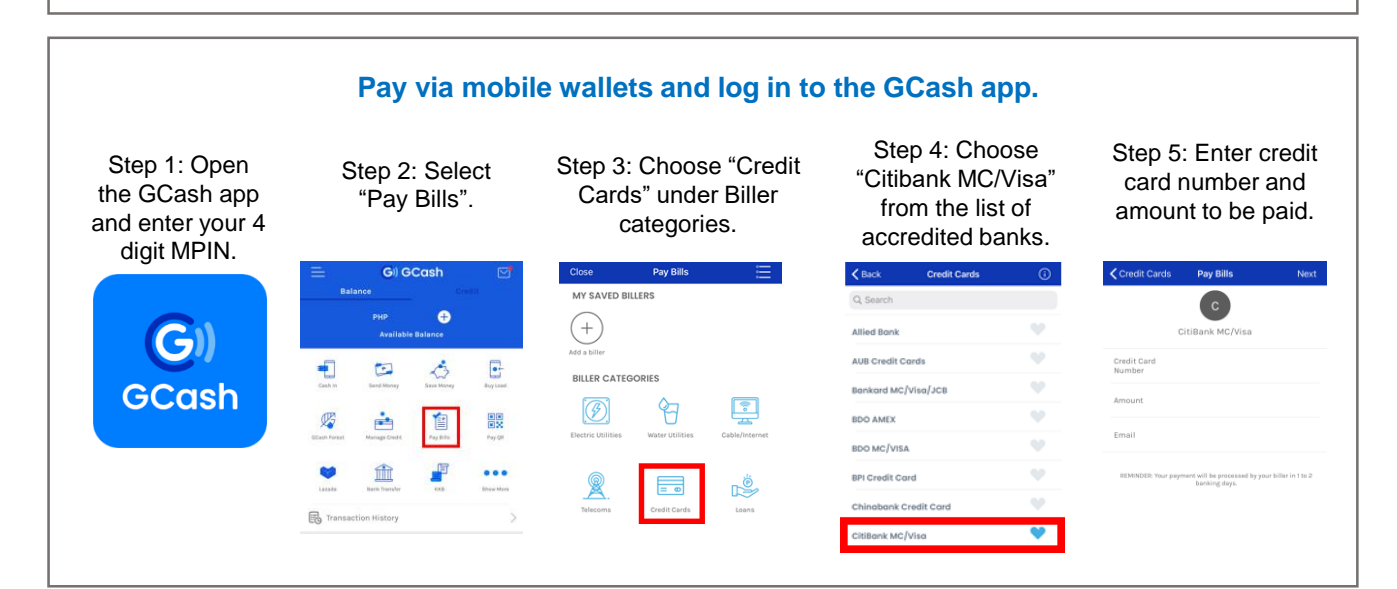

# Pay through auto debit.

If you have a Citibank  $\circledast$ , N.A. Philippine branch bank account, you can enroll into auto-debit to automatically pay for your card every month.

Auto-debit is a payment arrangement that automatically debits a specified amount from your bank account to pay for your credit card bill.

You can choose from either minimum amount due, total amount due or a fixed amount every month to be paid to your card account.

The auto-debit payment happens at 5PM of your due date. You will need to ensure that your account is funded at least 2 days before your due date so that the auto-debit can be processed.

Call CitiPhone® at +632 8995 9999 to enroll or talk to your account manager for assistance.

# Pay through Citibank<sup>®</sup>, N.A. Philippine card payment express machines.

These are available at all Citibank<sup>®</sup>, N.A. Philippine branches and ATM Centers. <u>View list of Citibank<sup>®</sup>, N.A. Philippine Branches and ATM Centers.</u>

# Pay through our accredited payment centers.

• BDO • UCPB • Metrobank ATMs • Unionbank ATMs

• SM Department Stores, select SM Supermarkets, Hypermarkets, and Save More branches

All Robinsons Department Stores and Supermarkets

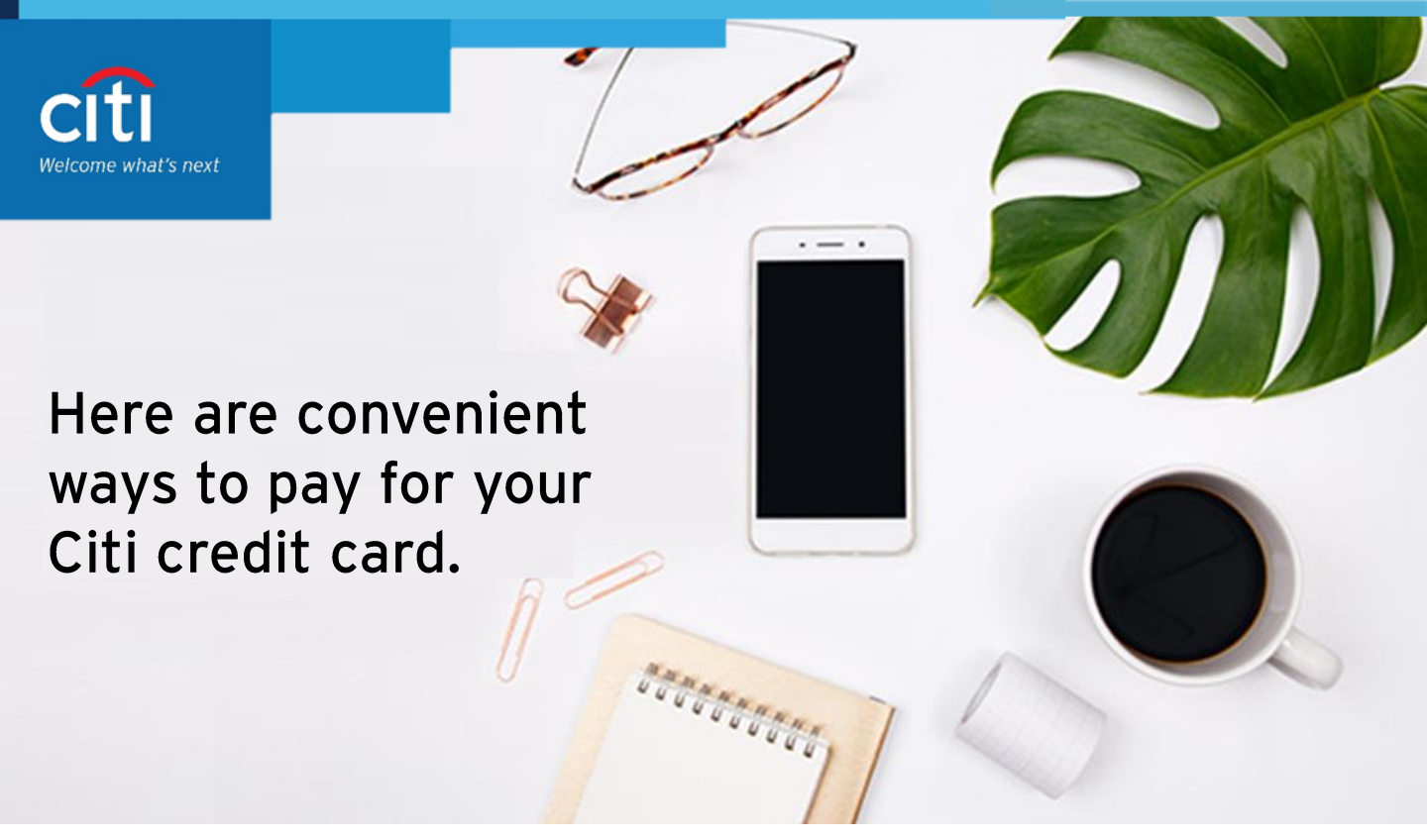

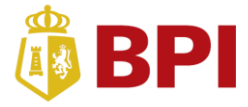

# Pay for your Citi credit card bill via BPI Online.

You must first enroll your Citi credit card as a biller via BPI Online: <u>https://online.bpi.com.ph/portalserver/onlinebanking/sign-in</u>

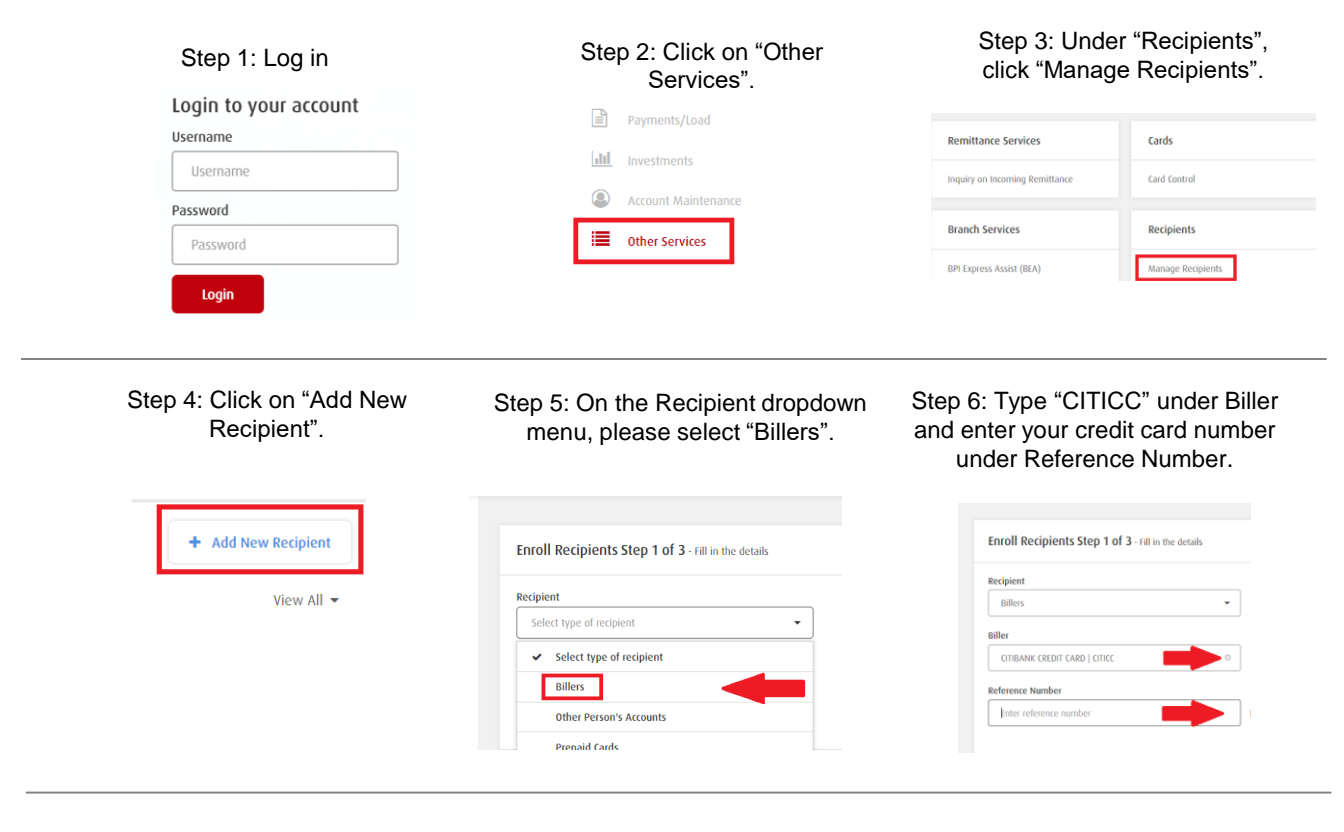

# Step 7: Confirm details entered.

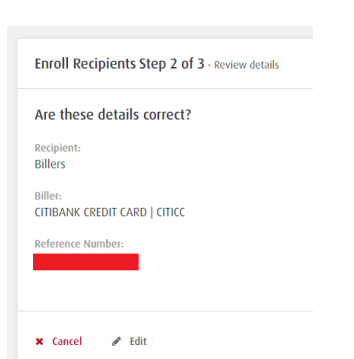

Step 8: Initiate sending of a One-Time PIN via SMS and enter the 6-digit code once prompted.

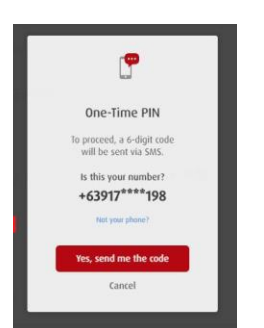

Step 9: Receive confirmation that enrollment was successful. Account owner can now start paying their Citibank Credit Card using BPI Online via Payments/Load facility.

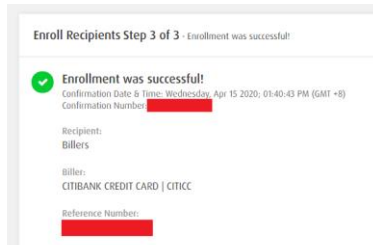

Step 3: Initiate sending of a One-Time

PIN via SMS and enter the 6-digit

code once prompted.

2

One-Time PIN

To proceed, a 6-digit of will be sent via SMS

+63917\*\*\*\*198

# Pay Bills on the web.

Step 2: Review and confirm the

details entered.

Step 1: Fill in the details.

# If mmm If y tills taad Vuppid Place taad Other Puppid If y famel Step 1 of 3 - Hit is the detah: If y famel If y memory famel For y famel Which account would you like to pay from? If there to voices Pay tai If one to voice If the to to voice If one to voice If one to voice

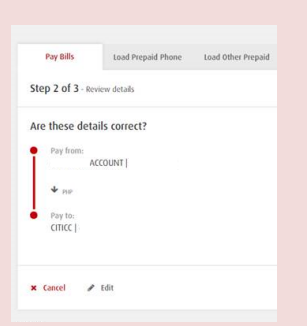

# Step 4: Receive confirmation that your payment was successful.

| 'ay Bills                                 | Load Prepaid Phone                                                                 | Load Other Prepaid                                                                                                    | te                                                                                               |
|-------------------------------------------|------------------------------------------------------------------------------------|----------------------------------------------------------------------------------------------------|--------------------------------------------------------------------------------------------------|
| 3 of 3 · ві                               | ls payment was successful!                                                         |                                                                                                    |                                                                                                  |
| Pay from:                                 | ACCOUNT                                                                            |                                                                                                    |                                                                                                  |
| ↓ PSP                                     |                                                                                    |                                                                                                    |                                                                                                  |
| Pay to:<br>CITICC                         |                                                                                    |                                                                                                    |                                                                                                  |
| ✔ One-Tim                                 | e PIN accepted                                                                     |                                                                                                    |                                                                                                  |
| Bills pay<br>Confirmation<br>Confirmation | ment was successful!<br>n Date & Time: Friday, Apr 17 ;<br>n Number: 1587109244803 | 2020; 03:41:27 PM (GMT +8)                                                                                                    |                                                                                                  |
|                                           | Pay Bills<br>Pay from:                                                             | tand Prepaid Phone           13 of 3 - Bills payment was successful?           Pay fram:           Account [           + mir           Pay fram:           CITIC [           • mir           Pay fram:           CITIC [           • One: Time PPF accepted           Bills payment was successful?           Confirmation Neurole: TIST/10924403 | total Prepaid Phone         Load Other Prepaid           13 of 3 - Bills payment was successfull |

### Pay Bills on the app.

Step 1: Log in

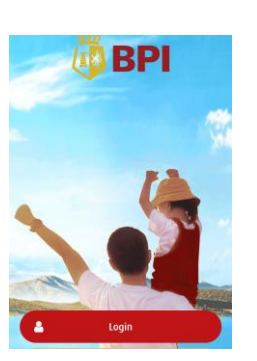

# Step 2: Tap 'Payments/Load' and then select 'Pay Bills'

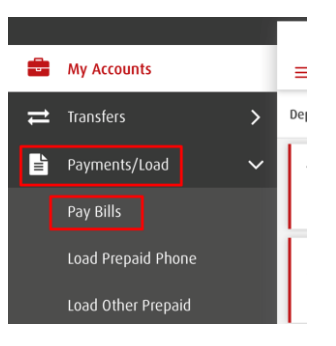

### Step 3: Fill in the details.

| Pay from      |         |              |      |
|---------------|---------|--------------|------|
|               | ACCOUNT |              | ~    |
|               |         | Available Ba | ance |
| Amount to pay |         |              |      |
| PHP           |         |              |      |
| Pay to        |         |              |      |
| CITICC I      |         | 0            |      |

# Step 4: Review and confirm the details entered.

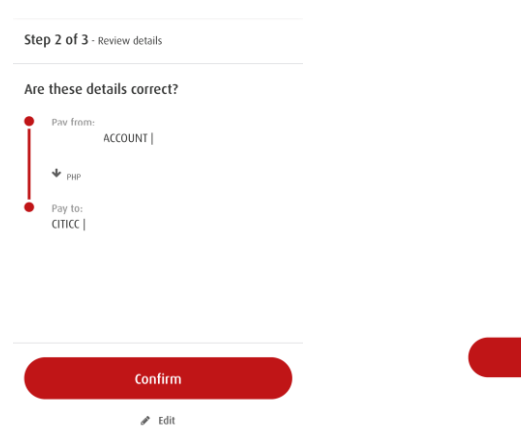

### Step 5: Initiate sending of a One-Time PIN via SMS and enter the 6-digit code once prompted.

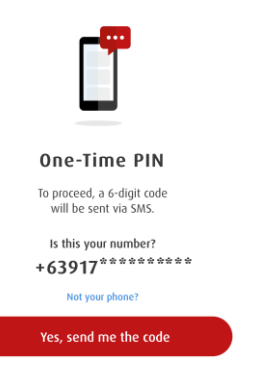

# Step 6: Receive confirmation that your payment was successful.

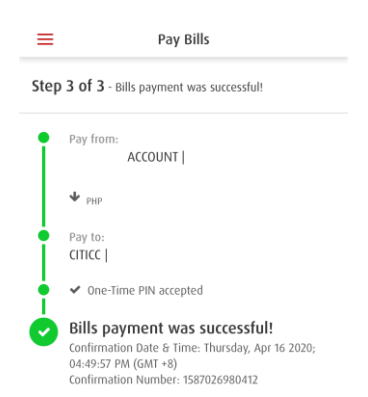

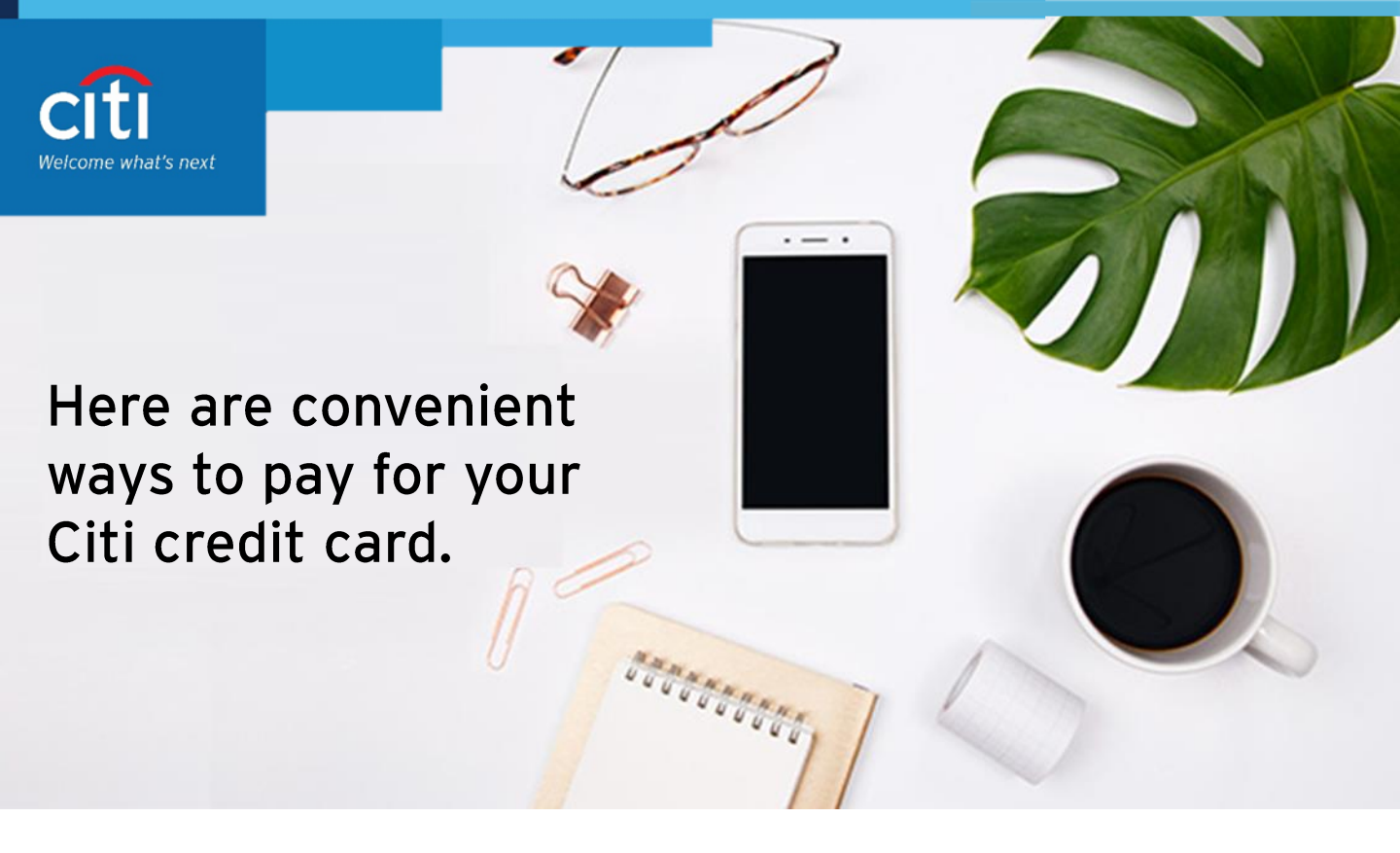

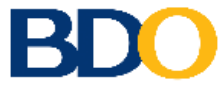

# Pay for your Citi credit card bill via the BDO Mobile App.

You must first enroll your Citi credit card as a biller.

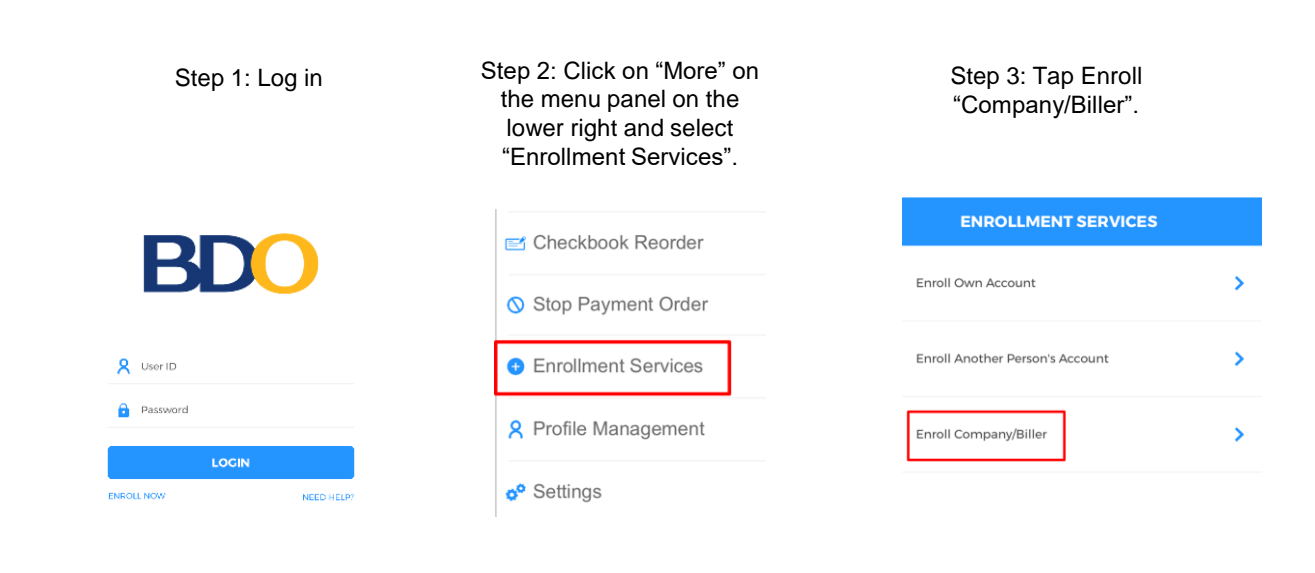

## Step 4: Search for "Citibank".

|          | CT COMPANY/BILLER |
|----------|-------------------|
| Citibank | 8                 |
| CITIBANK | ]                 |

### Step 5: Under Product Type, select "VISA/MasterCard" and enter your card number and name.

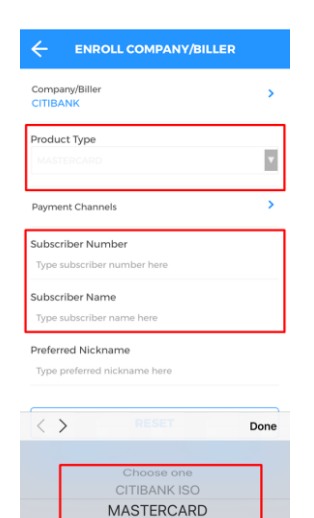

| READY CREDIT INSTALLMENT |  |
|--------------------------|--|
| READY CREDIT MLA/CEBU    |  |
| VISA                     |  |

Once you have enrolled your Citi credit card/s as part of your BDO Billers, you can now pay regularly via the BDO Mobile App.

### Step 1: After receiving confirmation that your biller enrollment was successful, select "Pay Bills" on the bottom menu.

| MY ACCOUNTS | SEND MONEY | PAY BILLS |
|-------------|------------|-----------|

# Step 2: Select "Pay Bills".

| BILLS PAYMENT                   |   |
|---------------------------------|---|
| Pay Bills using Deposit Account |   |
| Pay Bills                       | > |
| Edit/Cancel Payment             | > |
| View Payment Status             | > |

Step 3: Under "Pay this Company/Biller" select your enrolled Citi credit card and enter the amount you wish to pay.

| Pay From                      | > |
|-------------------------------|---|
| Pay this Company/Biller       | > |
| Payment Schedule<br>Immediate | > |
| Amount                        |   |
| 0.00                          |   |

# Step 4: Receive confirmation that your payment was successful.

| Thank you for using BDO<br>Mobile Banking |
|-------------------------------------------|
| Reference No.<br>MA_BP-20200417-540618    |
| Payee<br>CITIBANK                         |
| From Account<br>7917                      |
| Amount<br>PHP                             |
|                                           |

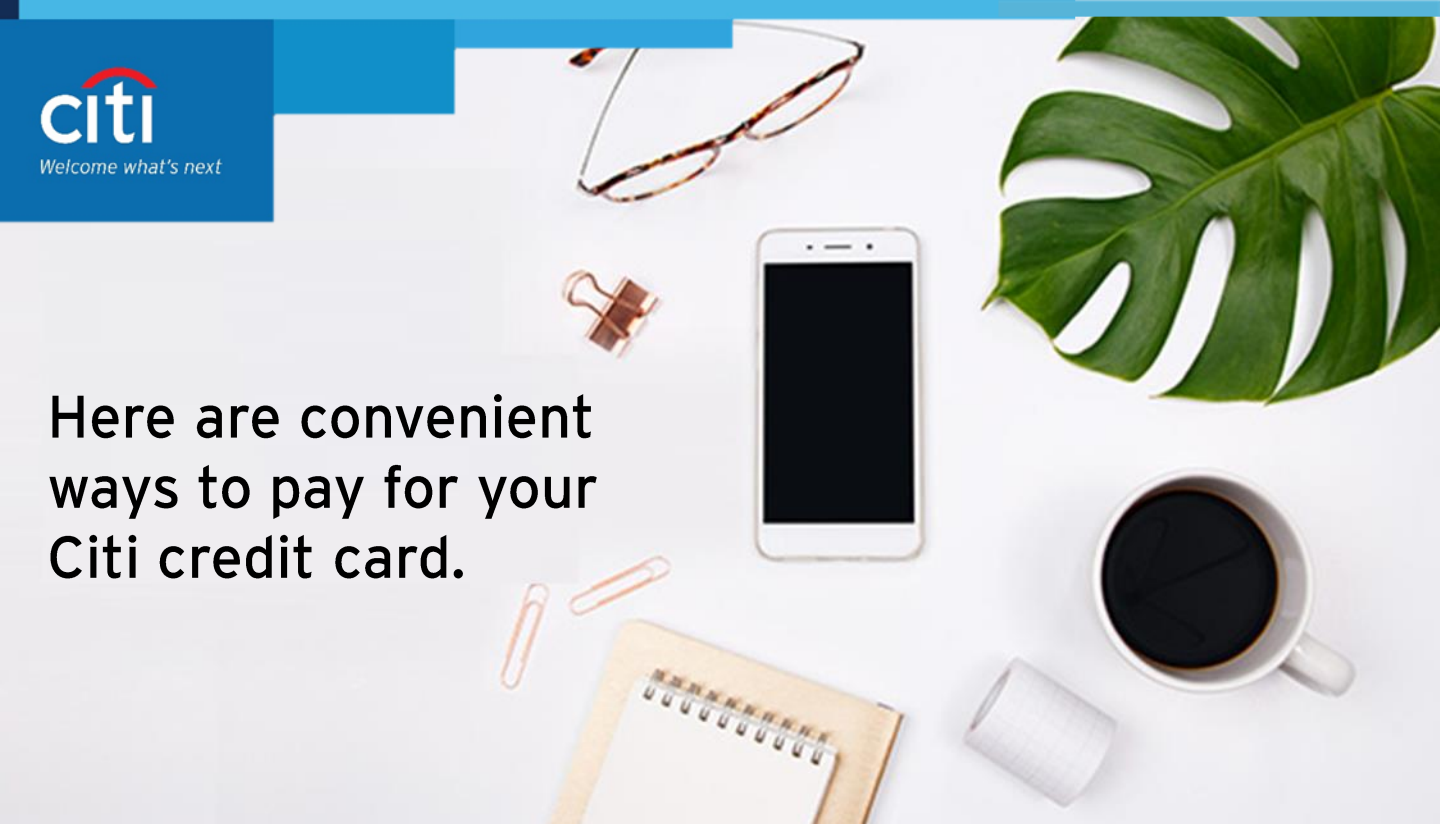

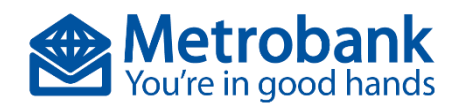

# Pay for your Citi credit card bill via the Metrobank Mobile App.

Step 1: Log in and tap on the menu panel on the upper left.

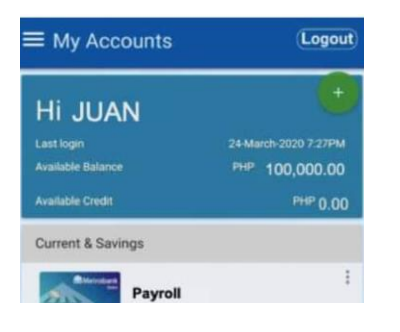

Step 2: Select "My Bills"

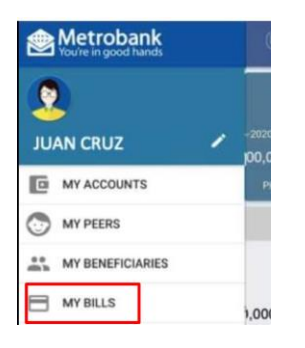

Step 3: Tap "Pay" under One-Time Payment

| One-Time Payment                     |     |
|--------------------------------------|-----|
| Pay any non-enrolled bill instantly. |     |
|                                      | PAY |

# Step 4: Search for "Citibank credit card".

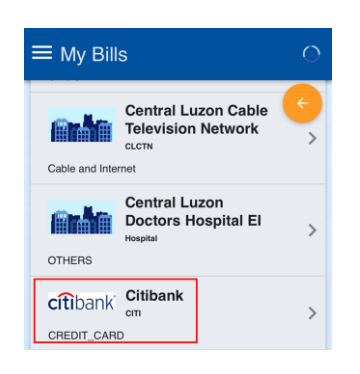

Step 5: Enter the 16-digit credit card number for the subscriber number field and amount to be paid.

| ≡ My Bills                             |      |
|----------------------------------------|------|
| Quick Pay Details                      | •    |
| citibank Citibank                      |      |
| Subscriber Number *                    |      |
| Bill Ref. Number                       |      |
| Telephone Number                       |      |
| Amount (PHP) *<br>(e.g. 100 or 100.01) |      |
|                                        | NEXT |

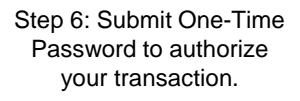

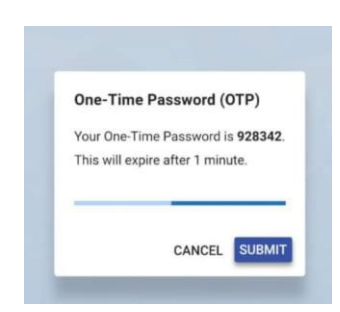

Step 7: Receive confirmation that your payment was successful.

| ≡ My Bills     |                         | Logout |
|----------------|-------------------------|--------|
| Payment Result | t                       |        |
| Paym           | ent Succes              | sful!  |
| Source Account | Payroll                 |        |
| Bill           | CITIBANK                |        |
| Amount         | <sup>PHP</sup> 1,000.00 | ок     |